Như các bạn đã biết việc Kê khai thuế qua mạng được Tổng Cục thuế của Bộ Tài Chính triển khai đã đem lại nhiều hiệu quả to lớn giúp người nộp thuế cũng như gia đình kế toán rất hân hoan phấn khởi, tiết kiệm nhiều thời gian công sức và tiền bạc, đây cũng là một thủ thuật kế toán

Trong quá trình sử dụng hệ thống kê khai thuế qua mạng thỉnh thoảng vẫn còn gặp một số lỗi nhỏ khiến người nộp thuế hay các kế toán viên lúng túng trong việc khắc phục lỗi không thể nộp thuế qua mạng.

Sau đây là cách khắc phục 22 lỗi thường gặp khi kê khai thuế qua mạng:

## 1. Lỗi Java không chọn được tệp tờ khai khi nộp thuế qua mạng

| TRANG CHỦ                                                                            | ΝΟΡ ΤΟ ΚΗΔΙ                                            | KÊ KHAT TRƯC TUYẾN                                                          | ΤΡΑ ΟΦΙ                                           | TÀI KHOÁN                                        | NÔP THUẾ                           | τρα στύρ                       |     |
|--------------------------------------------------------------------------------------|--------------------------------------------------------|-----------------------------------------------------------------------------|---------------------------------------------------|--------------------------------------------------|------------------------------------|--------------------------------|-----|
|                                                                                      |                                                        |                                                                             | TRA COO                                           |                                                  | inter more                         | rký dior                       |     |
| Nộp tớ khải                                                                          | Trinn ky                                               |                                                                             |                                                   |                                                  |                                    |                                |     |
| 10 - L'0 1 -                                                                         | i thuế                                                 |                                                                             |                                                   |                                                  |                                    |                                |     |
| vộp hò sơ khả                                                                        | in circuit.                                            |                                                                             |                                                   |                                                  |                                    |                                |     |
| vọp no sơ kha                                                                        |                                                        |                                                                             |                                                   |                                                  |                                    |                                |     |
| vọp no sơ kha<br>* <u>Chú ý:</u>                                                     |                                                        |                                                                             |                                                   |                                                  |                                    |                                |     |
| Nọp no sơ kha<br>* <u>Chú ý:</u><br>Dịch vụ nộp<br>được kết vi                       | hồ sơ khai thuế qua                                    | mạng hiện tại tiếp nhận các t<br>XML bừ ứng dụng "Vễ trợ kế                 | tờ khai quyết toán t                              | thuế thu nhập cá nh                              | ân (trừ tờ khai mẫ                 | u 09/KK-TNCN)                  |     |
| Nộp nó sơ khả<br>* <u>Chú ý:</u><br>Dịch vụ nộp<br>được kết xu                       | hồ sơ khai thuế qua<br>u <b>ất dưới dạng tệp</b> l     | mạng hiện tại tiếp nhận các t<br>XML từ ứng dụng "Hỗ trợ kê                 | tờ khai quyết toán t<br>à khai HTKK" <b>phiên</b> | thuế thu nhập cá nh<br><b>bản 3.2.0 hoặc c</b> a | ân (trừ tờ khai mẫ<br>o <b>hơn</b> | u 09/KK-TNCN)                  |     |
| Nộp nó sơ khả<br>* <u>Chú ý:</u><br>Dịch vụ nộp<br>được kết xư                       | hồ sơ khai thuế qua<br>uất dưới dạng tệp               | mạng hiện tại tiếp nhận các t<br>XML từ ứng dụng "Hỗ trợ kê                 | tờ khai quyết toán t<br>à khai HTKK" <b>phiên</b> | thuế thu nhập cá nh<br><b>bàn 3.2.0 hoặc ca</b>  | ân (trừ tờ khai mẫ<br>o <b>hơn</b> | u 09/KK-TNCN)                  |     |
| Nọp no sơ kha<br>* <u>Chủ ý:</u><br>Dịch vụ nộp<br>được kết xư<br>Tệp tờ khai        | hồ sơ khai thuế qua<br>u <b>ất dưới dạng tệ</b> p      | mạng hiện tại tiếp nhận các t<br><b>XML</b> từ ứng dụng "Hỗ trợ kê          | tờ khai quyết toán t<br>khai HTKK" <b>phiên</b>   | thuẽ thu nhập cá nh<br>bản 3.2.0 hoặc ca         | ân (trừ tờ khai mẫ<br>o hơn        | u 09/KK-TNCN)<br>Chọn tệp tờ k | hai |
| Nọp no sơ kha<br>* <u>Chú ý:</u><br>Dịch vụ nôp<br>được kết xu<br>Tệp tờ khai        | hồ sơ khai thuế qua<br>u <b>ất dưới dạng t</b> ệp      | mạng hiện tại tiếp nhân các t<br>XML từ ứng dụng "Hỗ trợ kê                 | tờ khai quyết toán t<br>khai HTKK" <b>phiên</b>   | thuẽ thu nhập cá nh<br>bản 3.2.0 hoặc ca         | ân (trừ tờ khai mẫ<br>o hơn        | u 09/KK-TNCN)<br>Chọn tệp tờ k | hai |
| Nọp no sơ khả<br>* <u>Chú Ý:</u><br>Dịch vụ nộp<br>được kết xu<br>Tệp tờ khai        | hồ sơ khai thuế qua<br>uất dưới dạng tệp               | mạng hiện tại tiếp nhân các l<br>XML từ ứng dụng "Hỗ trợ kê                 | tờ khai quyết toán t<br>khai HTKK" <b>phiên</b>   | thuẽ thu nhập cá nh<br>bản 3.2.0 hoặc ca         | ân (trừ tờ khai mẫ<br>o hơn        | u 09/KK-TNCN)<br>Chọn tập tờ k | hai |
| Nọp no sơ khả<br>* <u>Chú ý:</u><br>Dịch vụ nộp<br>được kết xu<br>Tệp tờ khai        | hồ sơ khai thuế qua<br>uất dưới dạng tệp               | mạng hiện tại tiếp nhân các l<br>XML từ ứng dụng "Hỗ trợ kê<br>Nôp tời khai | tờ khai quyết toán t<br>khai HTKK" <b>phiên</b>   | thuẽ thu nhập cá nh<br>bản 3.2.0 hoặc ca         | ân (trừ tờ khai mẫ<br>o hơn        | u 09/KK-TNCN)<br>Chọn tập tờ k | hai |
| <b>Nộp hò sơ khả</b><br>* <u>Chú ý:</u><br>Dịch vụ nộp<br>được kết xư<br>Tệp tờ khai | hồ sơ khai thuế qua<br>uất dưới dạng tệp<br>Ký điện tử | mang hiện tại tiếp nhận các l<br>XML từ ứng dụng "Hỗ trợ kê<br>Nộp tờ khai  | tờ khai quyết toán t<br>khai HTKK" <b>phiên</b>   | thuế thu nhập cá nh<br>bản 3.2.0 hoặc ca         | ân (trừ tờ khai mẫ<br>o hơn        | u 09/KK-TNCN)<br>Chọn tập tờ k | hai |
| Nộp nó sở khả<br>* <u>Chú ý:</u><br>Dịch vụ nôp<br>được kết xư<br>Tệp tờ khai        | hồ sơ khai thuế qua<br>uất dưới dạng tệp<br>Ký điện tử | mạng hiện tại tiếp nhận các t<br>XML từ ứng dụng "Hỗ trợ kê<br>Nộp tờ khai  | tờ khai quyết toán t<br>9 khai HTKK" <b>phiên</b> | thuế thu nhập cá nh<br>bản 3.2.0 hoặc ca         | ân (trừ tở khai mẫ<br>o hơn        | u 09/KK-TNCN)<br>Chọn tập tờ k | hai |

Để khắc phục lỗi không chọn được tờ khai thuế qua mạng trong khi upload nộp tờ khai các bạn cần chắc chắn rằng máy tính của các bạn đã sử dụng trình duyệt web Internet Explorer phiên bản 7,8,9 và đã cì đặt Java(TM) 6 Update 21.

Để kiểm tra chắc chắn việc này chúng ta vào Start và chọn Control Panel tìm đến menu Programs and features, sau đó xem máy bạn đã cài Java chưa.

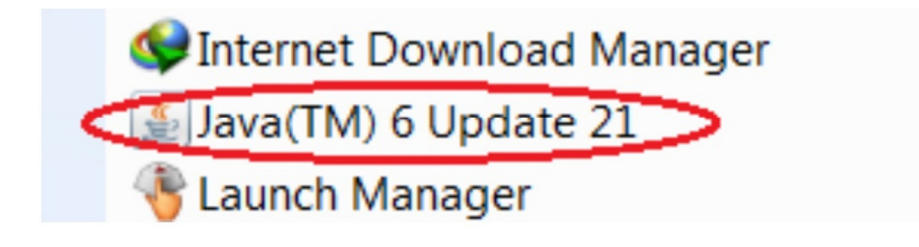

Kiểm tra máy đã cài java cho việc kê khai thuế qua mạng

## 2. Máy bị đơ và không vào được, không mở được trang web kê khai thuế qua mạng

Các dòng máy sử dụng Windows: win7, win8, win10 thường dùng các phiên bản Internet explorer lớn hơn 9 (bản 10, hoặc 11) hay gặp lỗi này nhất, lỗi ở đây là phiên bản IE không tương thích bạn cần chọn dùng phiên bản IE 7,8,9 ta khắc phục lỗi không mở được trang hỗ trợ kê khai thuế này như sau:

Mở Trình duyệt IE, chọn bấm nút F12 để mở Developer tools hoặc các bạn có thể vào menu tools phải bên phải góc trên màn hình và chọn Developer tools

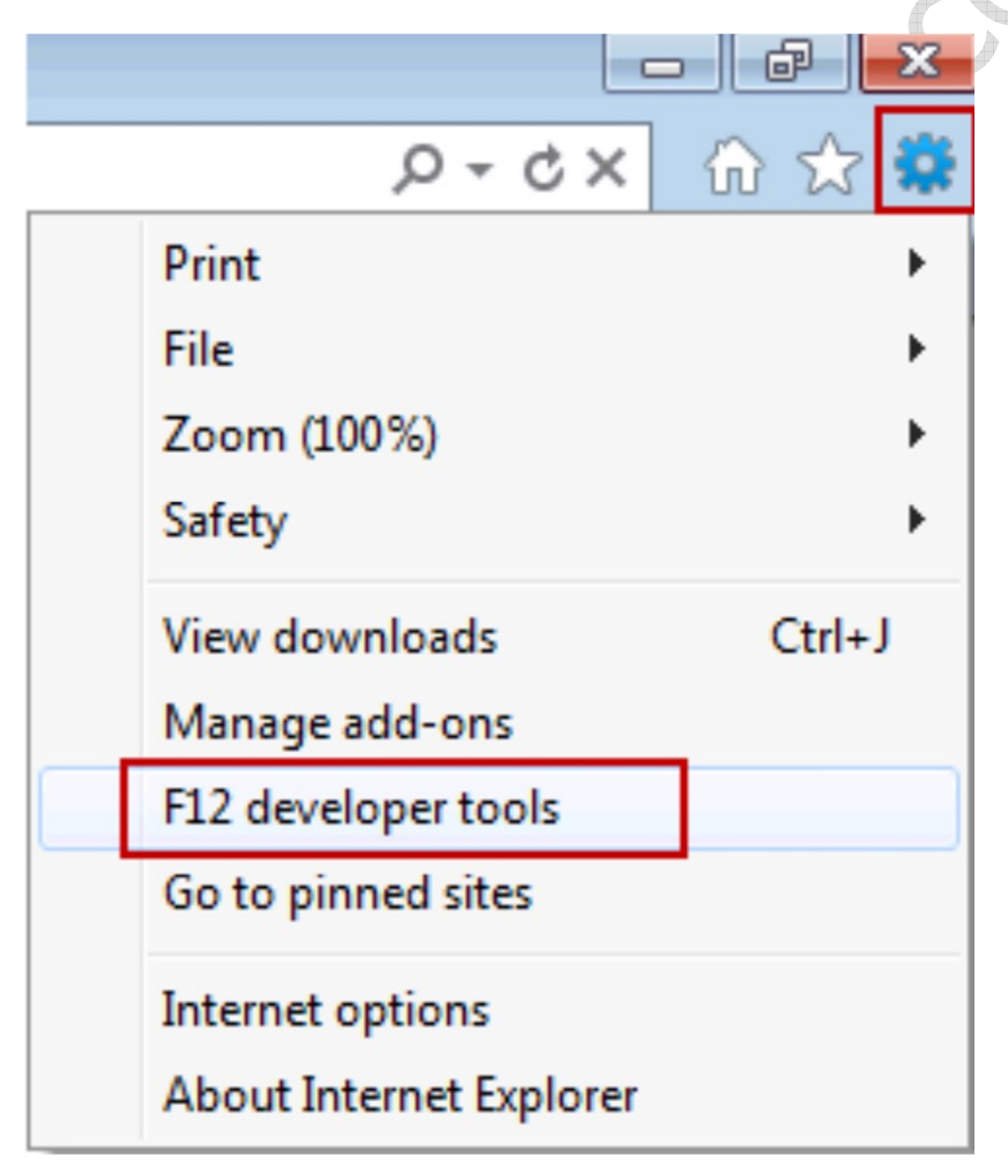

Sau đó chọn đúng phiên bản IE 7 hoặc IE8 hoặc IE9 là sẽ khai báo được. Lưu ý sau khi chọn xong không tắt bảng bên dưới mà cứ để vậy đến khi nộp tờ khai thành công.

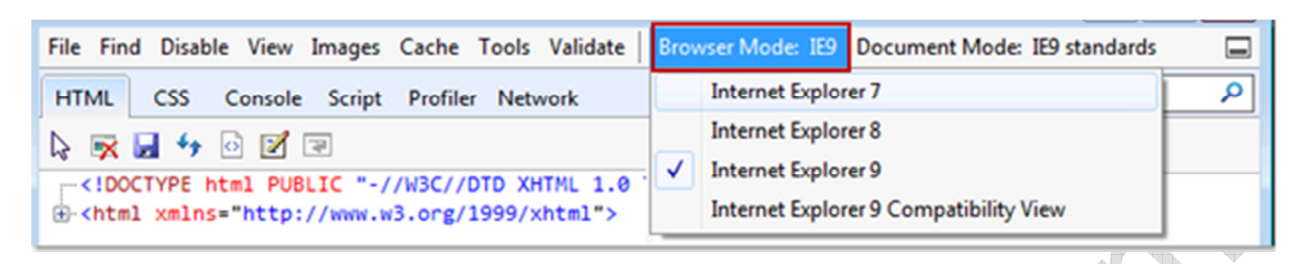

3. Khi nhấn chuột vào nút chọn tệp tờ khai, thấy góc bên trái của trình duyệt xuất hiện thông báo " Error on page", và không thấy hiện ra của sổ chọn tệp tờ khai

| Dịch vụ<br>được kế                 | nộp hồ sơ khai thuế c<br>ết xuất dưới dạng t | qua mạng hiện tại tiếp nhận cá<br><b>iệp Excel</b> từ ứng dụng "Hỗ trợ | : tờ khai quyết toà<br>kê khai HTKK" <b>ph</b> | ản thuẽ thu nhập cả<br><b>iền bản 3.0 hoặc c</b> | nhân (trừ tờ khai n<br>a <b>o hơn</b> | nău 09/KK-TNCN) |
|------------------------------------|----------------------------------------------|------------------------------------------------------------------------|------------------------------------------------|--------------------------------------------------|---------------------------------------|-----------------|
| Tân bừ k                           | hai                                          |                                                                        |                                                |                                                  |                                       | Chon tên từ k   |
| Tęptok                             |                                              |                                                                        |                                                |                                                  |                                       | 1               |
|                                    | Ký điện t                                    | ừ Nộp tờ khai                                                          |                                                |                                                  |                                       |                 |
|                                    |                                              |                                                                        |                                                |                                                  |                                       |                 |
| ANG CHÙ                            | NỘP TỪ KHAI                                  | KÊ KHAL MQE TUYÊN                                                      | TRA CỨU                                        | TÀI KHOÀN                                        | TRO GIÚ                               |                 |
| t <b>ANG CHỦ</b><br>Nuế Việt Nam - | NỘP TỪ KHAI<br>Cổng thông tin động           | KÊ KHALTROC TUYÊN<br>V Của Tổng cục Thuế Liên hệ                       | TRA CỨU                                        | TÀI KHOÀN                                        | TRO GIÚ                               |                 |

Khắc

phục:

– Đăng nhập vào trang http://kekhaithue.gdt.gov.vn, trên trình duyệt Internet Explore, chọn Tool -> Manage Adds on. Tìm và disable Java-Plugin, Sun Java Console. Tắt tất cả các trang web sử cụng trình duyệt Internet Explorer. Sau đó mở lại Internet Explorer, vào lại phần Manage Adds-On và enable Java-Plugin, Sun Java Console.

| Print of the Court of the                                                                                                    | y loaded in Internet Explorer                                                                                       |                                                                                                    |                                                               |
|----------------------------------------------------------------------------------------------------|----------------------------------------------------------------------------------------------------|----------------------------------------------------------------------------------------------------|---------------------------------------------------------------|
| me                                                                                                    | Publisher                                                                                                    | Status Type                                                                                                    | File 🕋                                                        |
| AcrolEHlprObj Class<br>Ask. Toolbar<br>Ask. Toolbar<br>Diagnose Connection Pt.,<br>Google Contection Pt.,<br>Google Toolbar Helper<br>Google Toolbar Notifier<br>Javatm) Physio 2 SSV<br>JOSIE StartDetectorImpl<br>Research | Adobe Systems, Incorporat<br>Ask.com<br>Ask.com<br>Google Inc<br>Google Inc<br>Google Inc<br>Sun Microsystems, Inc. | En Chon java plug-<br>in in<br>En Toolbar<br>Chabled Browser Helper Objec<br>Enabled Browser Helper Objec<br>Enabled Browser Helper Objec<br>Enabled Browser Helper Objec<br>Enabled Browser Helper Objec | AcrolE<br>Generii<br>Generii<br>google<br>t swg.dli<br>in2say |
| ings<br>k an add-on name above<br>then click Enable or Disa                                                                                                    | ornd ③ Enable A<br>O Disable 1                                                                                      | akt the name of an<br>Notive∺ control above and<br>hen click Delete.                                                                                                    | elete                                                         |

– Nếu sau khi thực hiện các thao tác trên mà ứng dụng vẫn không thể chọn được tệp tờ khai, hãy gỡ bỏ môi trường Java Plug-in và thực hiện cài đặt lại Lưu ý: Tải java tại mục trợ giúp của trang vào trang http://kekhaithue.gdt.gov.vn

## 4. Khi nộp tờ khai sau khi trình ký xong bấm nộp thì báo lỗi tờ khai không đúng định dạng

| TRANG CHÚ       | NÔP TỪ KHAI       | KÊ KHAI TRỰC TUYẾN                | ΤΡΑ ΟŬ              | TÀI KHOẢN      | NỘP THUẾ | TRO GIÚP    |
|-----------------|-------------------|-----------------------------------|---------------------|----------------|----------|-------------|
|                 |                   |                                   |                     |                |          |             |
| .ập tờ khai thu | uế                |                                   |                     |                |          |             |
| ánh báo: 🗾      | ở khai không đún  | g định dạng với XSD               | - cvc-pattern-valid | d: Value '0°*' | ' is     | not facet-v |
| pattern '([0-9  | 9]{10})(-[0-9]{3} | )? for type 'TINType              |                     |                |          |             |
| Tờ khai         | 01/GTG            | r - Tờ khai thuế giá trị gia tăng | (GTGT)              |                |          |             |
| Cơ quan thuế    | Chi cục Th        | uế Quận 7                         |                     | (m)            |          |             |
| Loại tờ khai    | Tà khai chi       | inh thức                          |                     |                |          |             |
| Kỳ kê khai      | 9 💌               | 2014                              |                     |                |          |             |
|                 |                   |                                   |                     |                |          |             |
|                 |                   |                                   |                     |                |          |             |
|                 | Tiếp tụ           | c >>                              |                     |                |          |             |

Cảnh báo: Tờ khai không đúng định dạng với XSD

**Nguyên nhân:** Do bảng kê lúc nhập vào hay kết xuất từ chương trình kế toán khác mà có MST đơn vị trực thuộc 13 số không có dấu gạch ngang '-' ở 3 số cuối (ví dụ: 1900100100-001)

**Khắc phục:** Vào <u>phần mềm Hỗ trợ kê khai thuế</u> HTKK phiên bản đang dùng vào các phụ lục tìm đến những MST có 13 số thêm dấu '-' ở 3 số cuối

### 5. Khi nộp tờ khai báo lỗi: Cảnh báo Hồ sơ chưa đăng ký nộp qua mạng

| de View Fanotes Tools Help                                                       |                                                           |                                                                             |                                                                                                    |
|----------------------------------------------------------------------------------|-----------------------------------------------------------|-----------------------------------------------------------------------------|----------------------------------------------------------------------------------------------------|
| riter ya ga suganta shu * gj nunch                                               | a foncat all authorige all none - mong o                  | an trine tur. (C) none - say byrg peripherus (C) tee                        | dgi - Tape+ Safety+                                                                                                    |
| THUẾ VIỆ<br>Tống Cục Thuế – Độ Tâ<br>Thước Cống Hòa xã Hộ                        | T NAM                                                     | Mit alt thur effectant                                                      | a para para da como de la como de la como de la como de la como de la como de la como de la como de la como de<br>La como de la como de la como de la como de la como de la como de la como de la como de la como de la como de la |
| 18.000 CHO 800 TO KINI                                                           | AT MARTINE THAT IS THAT                                   | 1011 TATIONAR TROUBLE                                                       |                                                                                                    |
| . 4 Nộp bộ khải 14 Triện kỹ                                                      | ,                                                         |                                                                             |                                                                                                    |
| Nộp hô sơ khei thuế                                                              |                                                           | Thông bảo lối                                                               |                                                                                                    |
| Cành bào: Hồ sơ chưa đặng k                                                      | tý nóp qua mang                                           |                                                                             | J                                                                                                    |
|                                                                                  |                                                           | •••••••••••••••••••••••••••••••••••••••                                     |                                                                                                    |
| " Chư se<br>Dich vụ nào trở sơ khai thuế của h<br>được kết xuất dưới dang tép tr | weel cir ong dung "H6 tro xé xhai HTXK"                   | tsán thuế trụ mộc cả mặn thời tở ina mẫu trin<br>phiên bản 3.0 hoặc cao hơn | G-104040                                                                                                    |
| * Chal ye                                                                        | waters hadne that there adoubt other the behalf councilly | hade, thend this, eacher on eacher Orderich inter other process             |                                                                                                    |

**Khắc phục:** do chưa đăng ký loại tờ khai đang nộp, vào menu tài khoản\đăng ký tờ khai chọn loại tờ khai còn thiếu đăng ký.

## 6. Khi nhấn nút ký điện tử không thấy xuất hiện màn hình ký điện tử

**Khắc phục:** Chưa cài đặt môi trường java cho trình duyệt. Hãy cài đặt môi trường java theo hướng dẫn

## 7. Khi ký điện tử, mặc dù đã nhập đúng số PIN nhưng vẫn xuất hiện thông báo "Số PIN không đúng"

**Khắc phục:** Khi đổi số PIN của thiết bị người dùng để số PIN nhiều hơn 12 ký tự. Hãy đổi lại số PIN với độ dài từ 8 đến 12 ký tự (đối với 1 số loại token có quy định chiều dài số PIN)

## 8. Sau khi thực hiện ký điện tử thành công, nhấn nút "Xác nhận" không thấy chuyển sang bước tiếp theo

**Khắc phục:** Khi nhấn nút "Xác nhận" tệp tờ khai sẽ được upload lên hệ thống iHTKK. Thời gian upload có thể chậm do có quá nhiều phiên truy cập và có thể là do tệp tờ khai có dung lượng lớn. Hãy đợi cho tệp tờ khai được upload xong hoặc tắt đi thao tác lại.

## 9. Sau khi cài đặt thiết bị chứng thư số thành công. Khi thực hiện ký điện tử sau đó thì xuất hiện thông báo "Thiết bị chứng thư số chưa được cài đặt"

**Khắc phục:** Máy tính không được đăng nhập bằng tài khoản có quyền truy cập thiết bị chứng thư số. Hãy đăng nhập bằng tài khoản có quyền truy cập thiết bị (ví dụ như tài

khoản Administrator). Lỗi này thường xảy ra với Công ty, DN dùng hệ thống máy chủ, máy trạm

## 10. Khi đăng nhập vào trang kekhaithue.gdt.gov.vn hiển thị màn hình bên dưới: => chọn continue to this website để đăng nhập

**Nguyên nhân:** Do Tổng cục Thuế đăng ký SSL của VDC nhưng hiện tại các trình duyệt chưa cập nhật thông tin về Certificate này **Khắc phục:** chọn continue to this website để đăng nhập:

| The securit                | y certificate presented by this web             | site was not issued by a trusted certificate       |
|----------------------------|-------------------------------------------------|----------------------------------------------------|
| The securit                | y certificate presented by this web             | site was issued for a different website's address. |
| Security ce<br>send to the | rtificate problems may indicate an<br>e server. | attempt to fool you or intercept any data you      |
| We recom                   | mend that you close this webp                   | age and do not continue to this website.           |
| Click her                  | e to close this webpage.                        |                                                    |

# 11. Hiển thị bảng thông báo: The application's digital signature cannot be verified

The application's digital signature cannot be verified. Do you want to run the application?

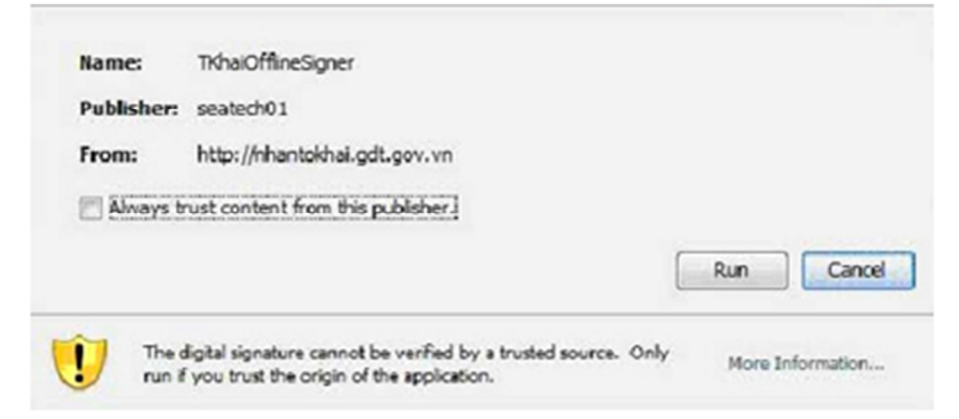

Khắc phục: Khi xuất hiện thông báo như hình dưới, người sử dụng tích chọn "Always trust content from this publisher" rồi nhấn "Run" nếu không sẽ gặp lỗi khi ký điện tử và upload file.

#### 12. Người nộp thuế đăng nhập vào hệ thống báo sai mật khẩu

**Nguyên nhân:** Khi sử dụng thay đổi mật khẩu có bật bộ gõ Tiếng Việt. **Khắc phục:** Khuyến cáo người sử dụng không bật bộ gõ Tiếng Việt khi đổi mật khẩu. Doanh nghiệp liên hệ với Cơ Quan Thuế để được bộ phận cấp tài khoản kiểm tra và hỗ trợ. Hoặc cắm trực tiếp usb token vào lúc đăng nhập nhấp chọn Lấy lại mật khẩu hệ thống sẽ cho phép thay đổi mật khẩu mới.

## 13. Khi vào kekhaithue.gdt.gov.vn, bấm đăng nhập: bị lỗi the page can not be display:

Khắc phục: Vào tool => Internet option => advanced, Check chọn như hình bên dưới:

# 14. Khi thực hiện kê khai trực tuyến, sau khi kê khai xong ký điện tử, hệ thống thông báo đang ký điện tử, nhưng đợi mãi mà không thấy ký thành công.

**Khắc phục:** Khi thực hiện ký điện tử với chức năng kê khai trực tuyến, hệ thống sẽ đưa ra 1 pop-up. Cần allow cho pop-up chạy, khi đó sẽ ký điện tử thành công. Dung lượng của file cần gửi lớn -> thời gian ký và thời gian Upload sẽ mất nhiều thời gian hơn.

### 15. Một số trường hợp ký điện tử không được do:

- Nhập sai mã Pin hoặc chọn sai đường dẫn file cần ký điện tử
- Phần mềm chứng thư số chưa được cài đặt; cài đặt không thành công
- Người sử dụng chưa đủ quyền administrator trên máy tính
- 1 số phần mềm diệt virus ngăn không cho cài đặt (VD: Bkav Pro). Cần gỡ bỏ tạm thời.
- Cổng USB của máy tính lỗi hoặc driver không phù hợp nên không đọc được USB token.
- Window lỗi (do lỗi hệ điều hành, máy nhiễm nhiều virus,...)

# 16. Khi đăng nhập trang kekhaithue, hay bị các cảnh báo Yes/no phía dưới thanh địa chỉ:

**Khắc phục:** Chọn Yes để tiếp tục. Muốn không hiển thị thông báo này nữa thì chọn Tool => Internet option => tab security => chọn enable tất cả các mục=> ok, đăng nhập lại sẽ hết.

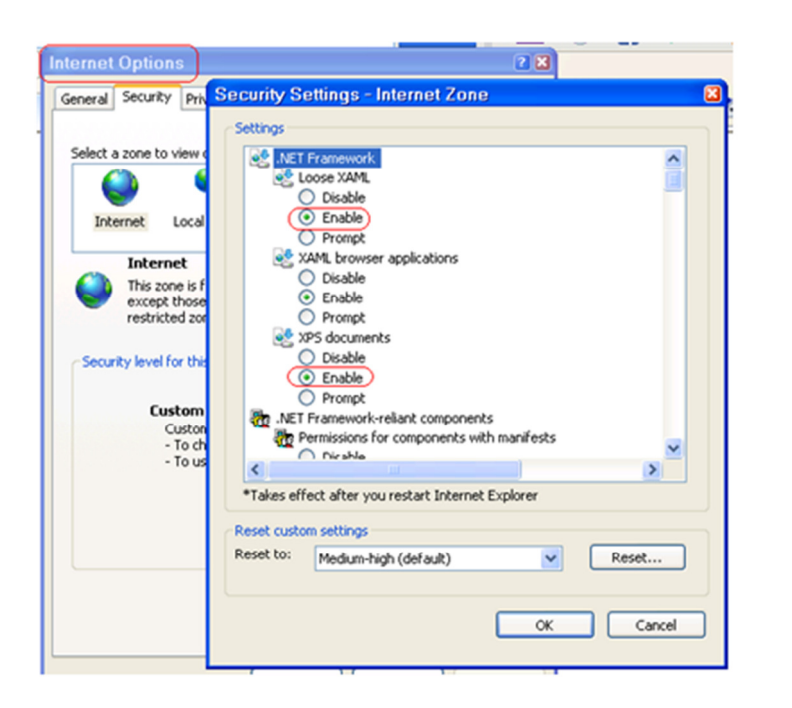

# 17. Nếu chưa đăng ký loại tờ khai cần nộp, sau khi ký điện tử thành công nhấn "Xác nhận" sẽ có thông báo "Tờ khai chưa được đăng ký" hoặc "Tờ khai không hợp lệ"

**Nguyên nhân:** do người nộp thuế (NNT) chưa đăng ký tờ khai phải nộp. **Khắc phục:** NNT vào chức năng Tài khoản —> Đăng ký tờ khai thực hiện đăng ký tờ khai mà Doanh nghiệp phải nộp sau đó vào chức năng nộp tờ khai thực hiện lại.

#### 18. Khi nhấn "xác nhận" xuất hiện thông báo "Chưa đến kỳ tính thuế cần gửi"

**Nguyên nhân:** do khi NNT đăng ký tờ khai nộp qua mạng chọn kỳ bắt đầu là kỳ thực hiện đăng ký và thực hiện gửi tờ khai của tháng trước đó thì sẽ bị thông báo lỗi như trên.

**Khắc phục:** Đối với trường hợp lỗi này thì cán bộ thuế phải hỗ trợ cho NNT trên web nội bộ TCT.VN, đăng ký lại kỳ nộp tờ khai. Nếu gặp lỗi trên NNT liên hệ với cán bộ thuế để được hỗ trợ.

## 19. Một số trường hợp NNT liên hệ bộ phận Kê khai của cơ quan thuế quản lý trực tiếp để được hỗ trợ

Khi xác nhận tờ khai bị lỗi chữ ký số chưa đăng ký với cơ quan thuế
Sau khi đăng ký kỳ bắt đầu kê khai xong, NNT muốn thay đổi kỳ khác.
Đã gõ đúng định danh và mật khẩu nhưng vẫn không đăng nhập được, liên hệ Phòng KK-KTT-TH của Cục thuế để được đổi lại mật khẩu, hoặc tự đổi như hướng dẫn ở trên.
Nếu khi ký có lỗi "Chứng thư số chưa khai báo với cơ quan thuế". DN liên hệ với Phòng KK-KTT-TH của Cục thuế để bộ phận cấp tài khoản kiểm tra, nhập lại số \*\*\*\*\*

 – Khi không nhận được mail thông báo: Nhờ CQT kiểm tra lại mail đã đăng ký hoặc xin đổi địa chỉ email khác, NNT kiểm tra lại trong mail spam.

#### 20. Lỗi thời gian ký điện tử không hợp lệ.

Kiểm tra lại xem ngày giờ hệ thống trên máy tính của doanh nghiệp có đúng với ngày giờ hiện tại không?

Vào Time Zone (ở chỗ đồng hồ hệ thống) chỉnh về (GMT + 07:00) Băng kok, Hà Nội, Jakartar. Quét virut nếu không đổi được ngày giờ hệ thống.

Khi bạn vào trình duyệt Internet Explorer để vào trang thuế kê khai thì bị báo lỗi " Java.Jang" hay "Error the listener retured the following Message: 500 Internal Server Error"

Đây là lỗi của trang thuế (có thể vì số lượng người truy cập vào quá nhiều vào những ngày kê khai cuối cùng). Trong trường hợp này, bạn hãy thoát ra sau đó đăng nhập lại.

## 21. Khi nộp tờ khai báo cáo tình hình sử dụng hóa đơn BC26 kết xuất ra từ HTKK 3.2.5 lúc nộp báo lỗi

Phiên bản trên tờ khai XML không đúng: 2.0.0

| Nộp hồ sơ k                                                                                                    | hai thuế                                                                                                    |
|----------------------------------------------------------------------------------------------------|----------------------------------------------------------------------------------------------------|
| Cành báo:                                                                                                    | Phiên bản XML trên tờ khai không đúng: 2.0.0                                                                                                    |
| <ul> <li><u>Chủ ý:</u> <ul> <li>Hệ thần</li> <li>Hệ thần</li> <li>Hệ thần</li> <li>Hệ thần</li> <li>Tổ khai</li> </ul> </li> </ul> | g tếp nhắn tở khai Quyệt toán thuế TNCN theo định dạng XML.<br>g tếp nhắn các tở khai quyệt toán khác theo định dạng PDF mẫu biểu quy định theo thông tư số 28/2011/TT-BTC (Trong giai ć<br>tở khai Quyệt toán theo cả hai định dạng XML, PDF khi năng cấp các tở khai quyệt toán theo mẫu biểu quy định trong thông tu<br>sơ thuế khác, hệ thống tếp nhận cả hai định dạng XML và PDF.<br>định dạng XML khi khai thuế qua mạng giáip giảm dụng lượng lượ trữ, kiếm soát dừ liệu, tăng tốc độ hệ thống, trán<br>tối nộp thuế tích cực chuyển sang dùng định dạng tờ khai XML khi kẽ khai và gửi tở khai trên hệ thống Khai thuế qu |
|                                                                                                    |                                                                                                    |
|                                                                                                    | Ký diện tử Nộp tờ khai                                                                                                    |

Chú ý: hệ thống tiếp nhận tờ khai quyết toán thuế TNCN theo định dạng XML

Khắc phục: Lỗi này chỉ xảy ra khi kết xuất ra file XML ở HTKK phiên bản 3.2.5

mở tờ khai BC26 lúc kết xuất ra xml lên bằng ứng dụng nodepad

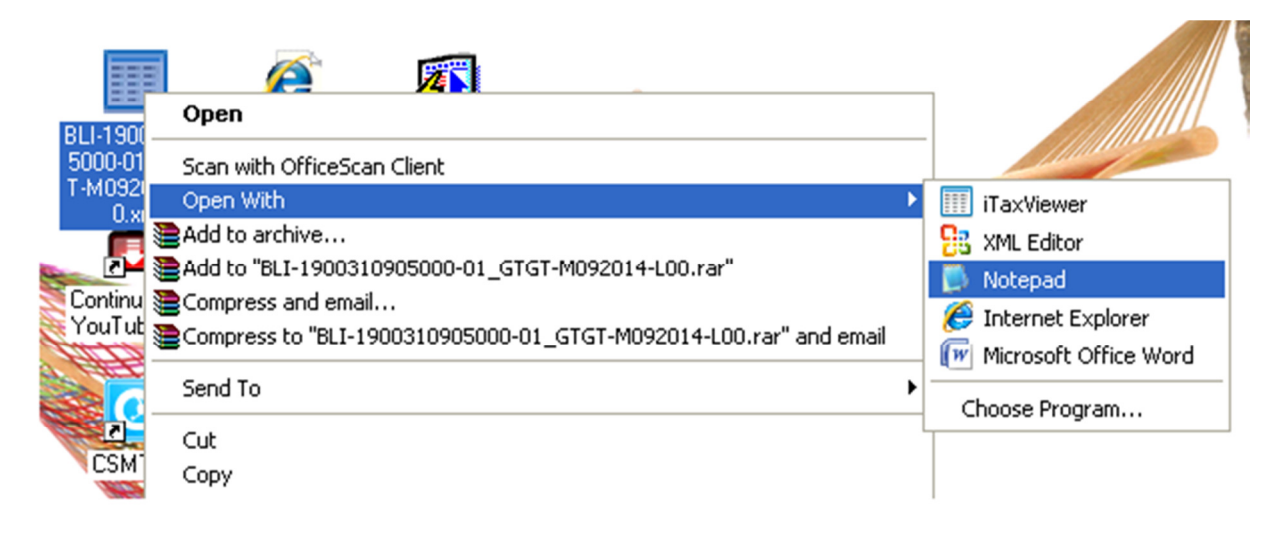

Tìm dòng

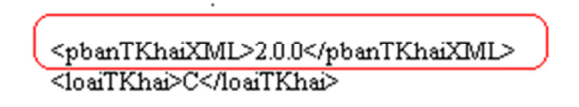

Sửa 2.0.0 thành 2.0.1 là khắc phục được lỗi này

22. Khi nộp tờ khai báo lỗi: Mã cơ quan thuế nơi nộp trên tờ khai không đúng với đăng ký tại cơ quan thuế

| TRANG CHÚ                                                                          | NOP TO KIMAI                                                                                                    | KÊ KOMA TRỰC TUYẾN                                                                                                    | TRA CÚU                                                             | TÀI IOIGÁN                               | NOP THUE                                | TRŲ GIÚP                                                         |
|------------------------------------------------------------------------------------|----------------------------------------------------------------------------------------------------|----------------------------------------------------------------------------------------------------|---------------------------------------------------------------------|------------------------------------------|-----------------------------------------|------------------------------------------------------------------|
| <ul> <li>Nộp tờ khai</li> </ul>                                                    | <ul> <li>Trình ký</li> </ul>                                                                                     |                                                                                                    |                                                                     |                                          |                                         |                                                                  |
| Nộp hồ sơ kh                                                                       | ai thuế                                                                                                    |                                                                                                    |                                                                     |                                          |                                         |                                                                  |
| Cành báo:                                                                          | Mã cơ quan thuế n                                                                                                | ơi nộp trên tờ khai khô                                                                                                    | ing đúng với đã                                                     | ng ký tại Cơ qu                          | ian thuếl                               |                                                                  |
| Chú Ý:<br>- Hệ thống<br>- Hệ thống<br>thống sẽ tiếp<br>156/2013/TT-<br>- Các hỗ sơ | g tiếp nhận tở khai Quy<br>g tiếp nhận các tở khai<br>nhận các tở khai Quyết<br>8TC).<br>g thuế khác, hễ thống t | ết toán thuế TNON theo định<br>tuyết toán khác theo định dại<br>toán theo cả hai định dạng X<br>tiếp nhận cả hai định dạng XM | dạng XML.<br>ng PDF mẫu biểu qu<br>ML, PDF khi năng cấ<br>L và PDF. | y định theo thông<br>o các tờ khai quyết | tư số 28/2011/T<br>: toán theo máu b    | T-BTC (Trong gai đoạn tới, hễ<br>viễu quy định trong thông tư số |
| Sừ dụng<br>mạng Đế i<br>mạng.                                                      | định dạng XML khi k<br>nghị người nộp thuế                                                                       | hai thuế qua mạng giúp giả<br>tích cực chuyển sang dùng                                                                       | im đung krợng lưi<br>g định dạng tờ khi                             | u trữ, kiếm soát c<br>vi XML khi kế khai | từ liệu, tăng tối<br>i và gửi tờ khai l | : đó hệ thống, tránh nghên<br>trên hệ thống Khai thuế qua        |
| Tờ khai                                                                            |                                                                                                    |                                                                                                    |                                                                     |                                          |                                         | Chọn tập tờ khai                                                 |
|                                                                                    | Ký điện từ 🛛 N                                                                                                   | iộp tờ khai                                                                                                    |                                                                     |                                          |                                         |                                                                  |

Nguyên nhân: Do chọn nhầm cơ quan quản lý thuế trên ứng dụng HTKK

**Khắc phục:** Vào HTKK phần thông tin doanh nghiệp chọn lại đúng cơ quan thuế đã đăng ký.

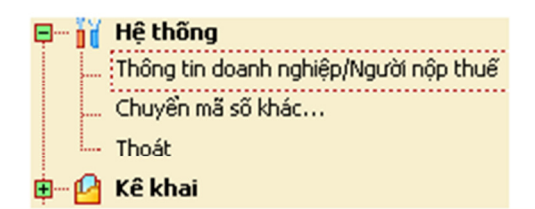

| Cơ quan thuế cấp Cục: | BLI - Cục Thuế Tỉnh Bạc Liêu | • | 82100 | - |
|-----------------------|------------------------------|---|-------|---|
| Cơ quan thuế quản lý: | Cục Thuế Tinh Bạc Liêu       | • | 82100 | • |

Nguồn: Gõ Tiếng Việt